**User's Guide** 

# DDS-3005 USB Operation Manual

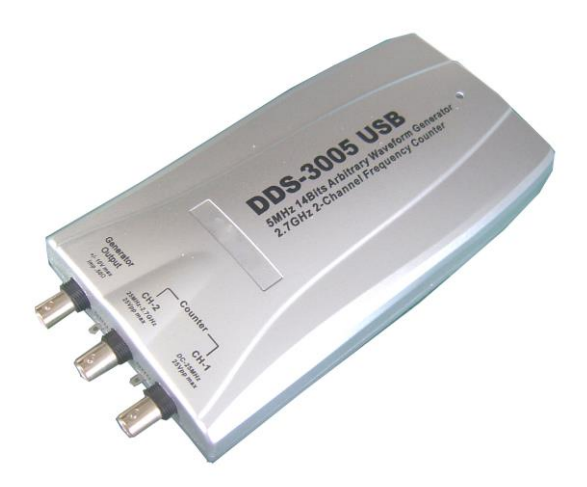

## **Table of Contents**

| Chapter 1 Introduction              | 1  |
|-------------------------------------|----|
| 1.1 Introduction                    | 1  |
| 1.2 Working Principle               | 1  |
| 1.3 Hardware Specification          | 2  |
| Chapter 2 Installation              | 4  |
| 2.1 System requirements             | 4  |
| 2.2 Shape and Terminal Illustration | 4  |
| Chapter 3 Software Operations       | 8  |
| 3.1 Installing the Hardware         | 8  |
| 3.2 Installing the Software         | 12 |
| 3.3 Run the DDS-3005 USB            | 13 |
| 3.4 Choose the Wave Forms           | 14 |
| 3.5 Waveform Parameter Setup        | 14 |
| 3.6 Counter/ Frequency Measurement  | 15 |
| 3.7 Waveform Output Control         | 16 |
| 3.8 Edition of Arbitrary Waveform   | 17 |
| 3.9 Waveform Data Files             | 17 |
|                                     |    |

## Chapter 1 Introduction

#### **1.1 Introduction**

DDS-3005 USB Arbitrary Waveform Generator has one channel of arbitrary waveform output, 8 Bits output, synchronized signal outputs, two channels of Counter/Frequency Measurement inputs, 8 Bits input and external trigger input. User can edit the waveform arbitrarily by the mouse or choose the regular waveforms such as Sine, Square, Tri-angle, Saw-tooth, TTL, White Noise, Gauss Noise, Trapezia, Exponent, AM and FM. The parameters, such as amplitude, frequency and offset, are also settable. The data format of DDS-3005 USB is completely compatible with that of Tektronix; it can directly read the waveform data files produced by the Tektronix oscilloscope or Tektronix waveform editor software and redisplay the waveform. DDS-3005 USB adopts the DDS technology so that it has the advantages of high frequency accuracy, high waveform resolution, high reliability, and wide software support. It can be widely used in the various kinds of electronics labs and it offers complete interface for second time development to be jointlessly inserted into other auto-measuring systems.

#### **1.2 Working Principle**

The PC transfer the waveform data to the memorizer of the signal generator via the USB bus, the ID counter cycles and send the period waveform data to the DAC circuits, the DDS (Direct Digital Synthesized) circuit produces the corresponding DAC refreshing clock. The waveform of DAC is outputted through the Cache magnifier, Low Pass Filter, and the Magnifier. The frequency counter can test the external frequency.

#### Waveform Output Channel Frequency Range 0.1Hz(DC)~5MHz Resolution 0.01Hz DAC Clock 0~50MHz Continuously adjustable, in step of 0.2Hz Channels 1CH waveform output Memory Depth 256KSa Vertical Resolution 14 Bits Stability <30ppm Amplitude $\pm 10V$ Max. **Output Impedance** 50 Ω **Output Current** 50mA Vpeak=100mA Low Pass Filter 5MHz, 1MHz, 100KHz, 10KHz, 1KHz Programmable Control -65dBc(1KHz), -53dBc(10KHz) Harmonic Wave distortion Frequency Counter Channel 1 DC~25MHz Range Input Amplitude 400mVpp~25Vpp Coupling Mode AC, DC Programmable $\pm$ Time Base Error $\pm 1$ Count Accuracy Input Impedance $> 50 \mathrm{K}\Omega$ Frequency Counter Channel 2 25MHz~2.7GHz Range

### **1.3 Hardware Specification**

| Input Power              | ±20dbm                              |  |  |
|--------------------------|-------------------------------------|--|--|
| Coupling Mode            | AC                                  |  |  |
| Accuracy                 | ±Time Base Error ±1 Count           |  |  |
| Input Impedance          | 50 Ω                                |  |  |
| Standard Frequency       | 25MHz                               |  |  |
| Frequency Stability      | 20 ppm max.                         |  |  |
| Aging Rate               | ±1 ppm/year                         |  |  |
| Digital Input and Output |                                     |  |  |
| Bits                     | 8 Bits+ Synchronized Signal 1 Bit + |  |  |
|                          | External Signal 1 Bit               |  |  |
| Level                    | 3/5V TTL/CMOS                       |  |  |
| Working Environment      |                                     |  |  |
| Working                  | 0~70 Centigrade                     |  |  |
| Temperature              |                                     |  |  |
| Working Humidity         | 0~65%                               |  |  |
| Weight                   | 0.7Kg                               |  |  |

## **Chapter 2 Installation**

#### 2.1 System requirements

#### Minimum System Requirements Operating System

Windows 11/10/98/2000/XP

#### Memory

128Mbyte

#### **Graphic Card**

Microsoft DirectX supported Screen resolution: 1024x768 Color depth: 16bit

#### Recommended System Requirements

Operating System

Windows 11/10/98/2000/XP

#### Memory

256Mbyte

#### **Graphic Card**

Microsoft DirectX supported Screen resolution: 1024x768 Color depth: 16bit

#### 2.2 Shape and Terminal Illustration

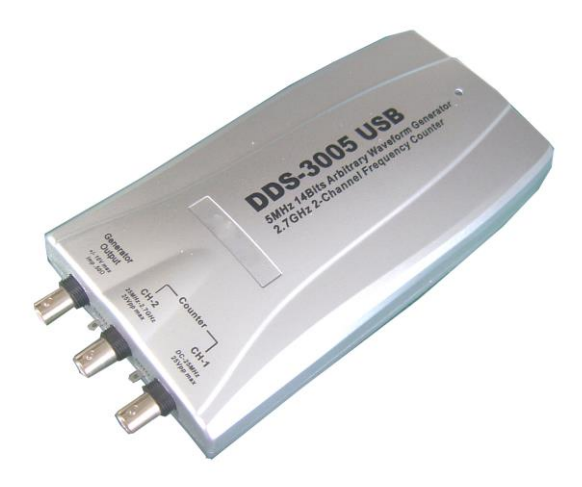

#### DDS-3005 USB Shape

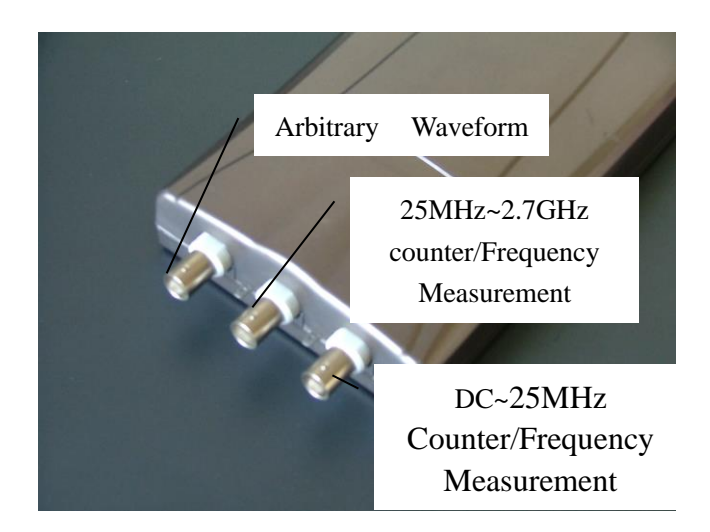

#### Front Panel

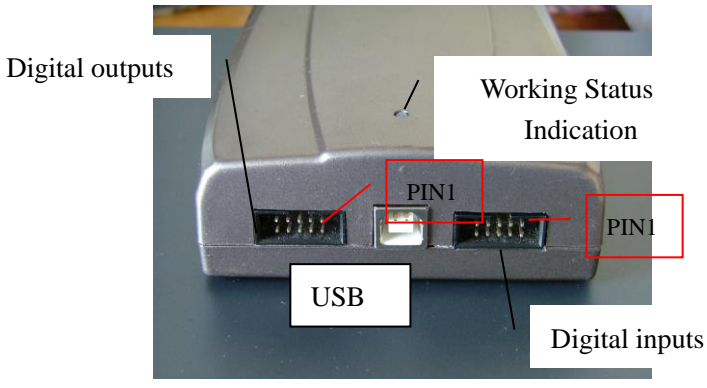

Rear Panel

| PIN1  | Bit7                       |
|-------|----------------------------|
| PIN2  | Bit6                       |
| PIN3  | Bit5                       |
| PIN4  | Bit4                       |
| PIN5  | Bit3                       |
| PIN6  | Bit2                       |
| PIN7  | Bit1                       |
| PIN8  | Bit0                       |
| PIN9  | Synchronized Signal Output |
| PIN10 | Digital Ground             |

Digital Output Port Definition

| PIN1 | Bit7 |
|------|------|
| PIN2 | Bit6 |
| PIN3 | Bit5 |

| PIN4  | Bit4                   |
|-------|------------------------|
| PIN5  | Bit3                   |
| PIN6  | Bit2                   |
| PIN7  | Bit1                   |
| PIN8  | Bit0                   |
| PIN9  | External Trigger Input |
| PIN10 | Digital Ground         |

Digital Input Port Definition

## **Chapter 3 Software Operations**

### 3.1 Installing the Hardware

Connect the USB instrument to the USB port through the USB cable, the PC prompts that new USB device is found.

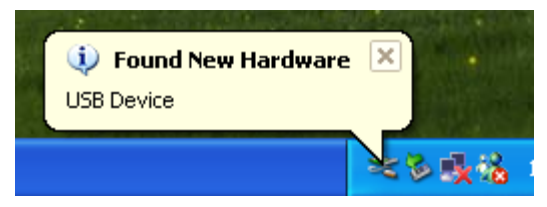

The PC will automatically find the new USB device and choose the nominated directory to install the driver.

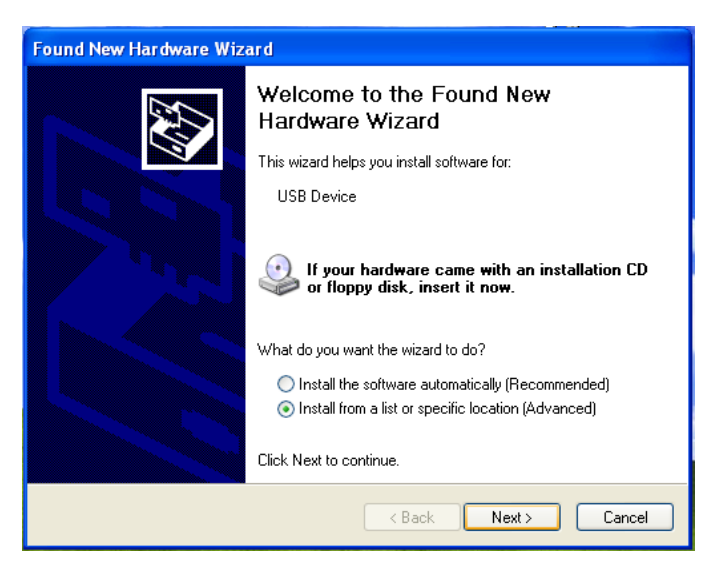

Choose the correct directory of the driver through the browser or search

#### in the CD driver.

| Found New Hardware Wizard                                                                                                    |  |  |
|----------------------------------------------------------------------------------------------------|--|--|
| Please choose your search and installation options.                                                                                                    |  |  |
| Search for the best driver in these locations.                                                                                                    |  |  |
| Use the check boxes below to limit or expand the default search, which includes local<br>paths and removable media. The best driver found will be installed.   |  |  |
| Search removable media (floppy, CD-ROM)                                                                                                    |  |  |
| Include this location in the search:                                                                                                    |  |  |
| F:\ Browse                                                                                                    |  |  |
| O Don't search. I will choose the driver to install.                                                                                                    |  |  |
| Choose this option to select the device driver from a list. Windows does not guarantee that<br>the driver you choose will be the best match for your hardware. |  |  |
|                                                                                                    |  |  |
| < Back Next > Cancel                                                                                                    |  |  |

Click "Continue" to finish the installation.

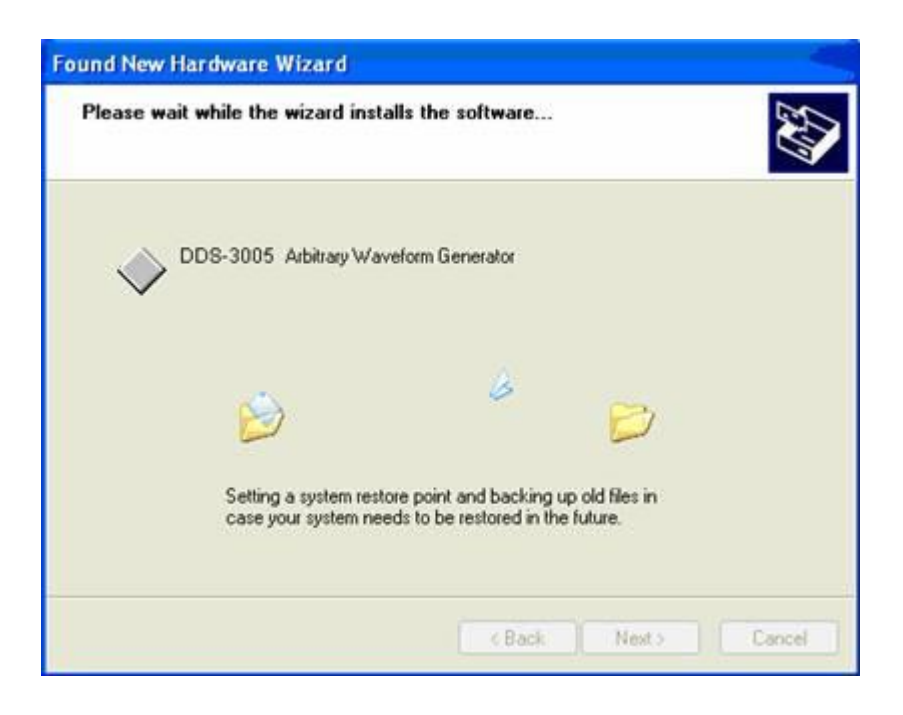

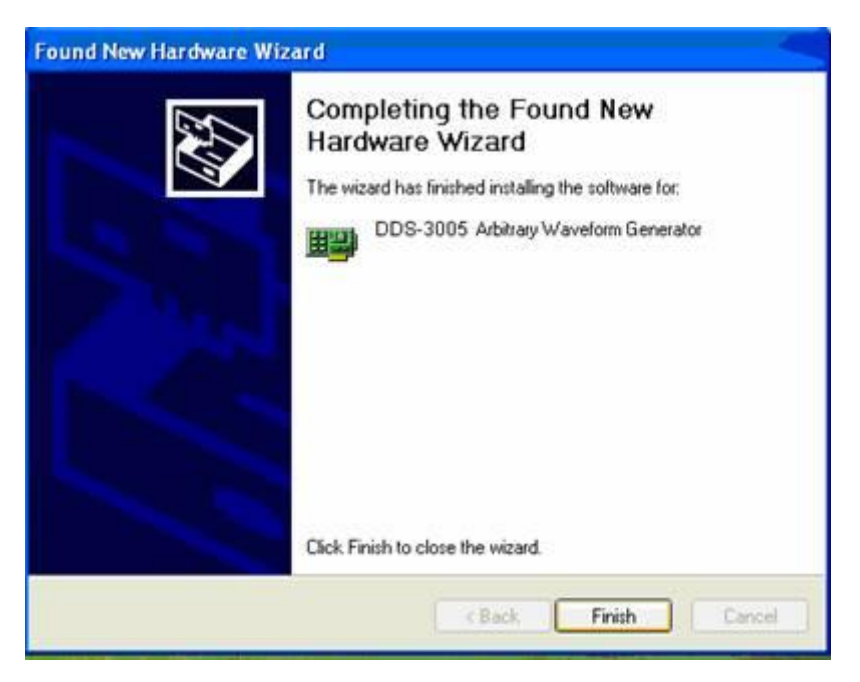

The system will notify that the new USB device can work normally now.

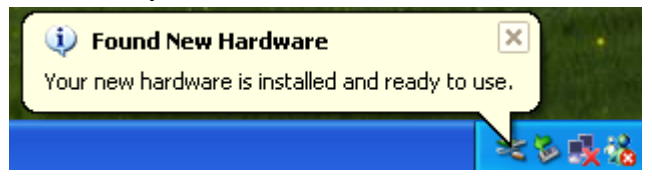

After the successfully installation, in the Device Manager, you can see the DDS-3005 USB device.

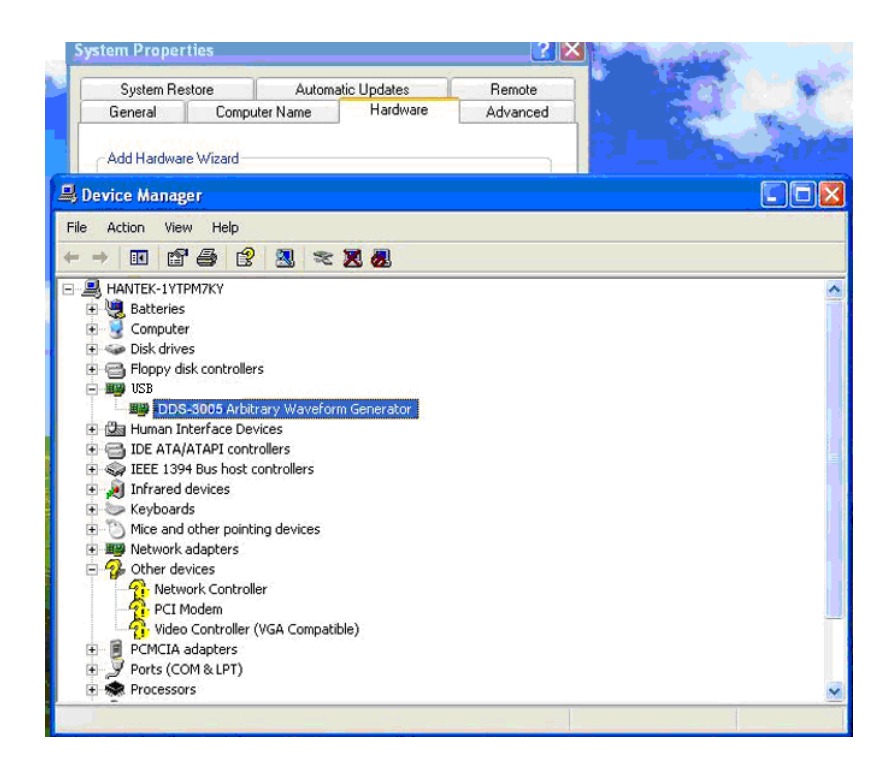

### 3.2 Installing the Software

The setup software of DDS-3005 USB is in the CD, run the Setup.exe to install the software.

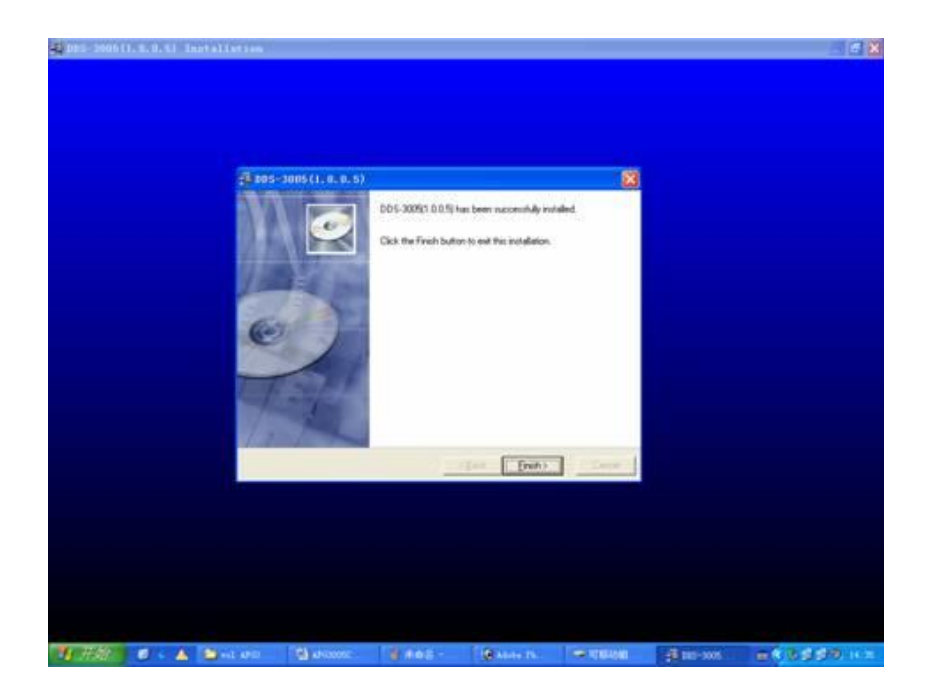

### 3.3 Run the DDS-3005 USB

Click "Start"- "Program"-"DDS-3005 USB"-"DDS-3005 USB" to go into the main window, shown as below:

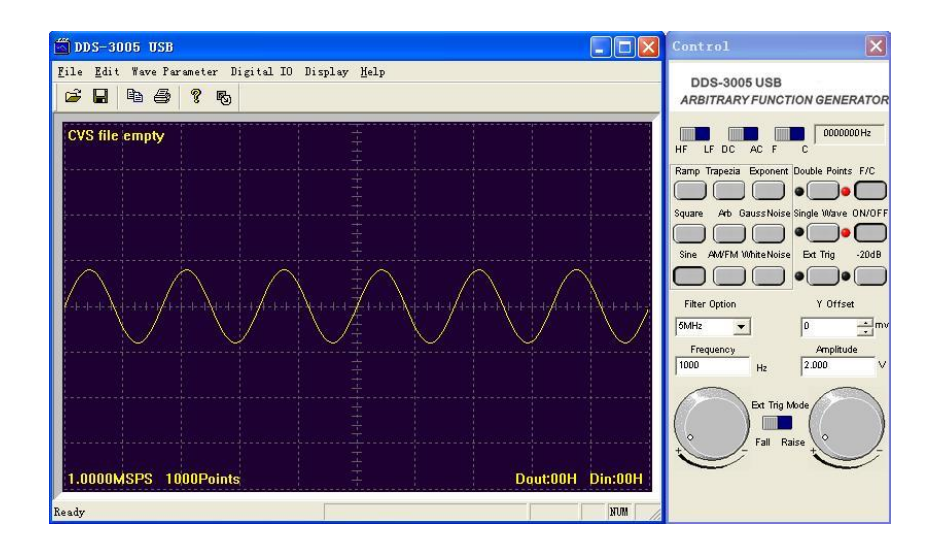

#### 3.4 Choose the Wave Forms

Press down any button of certain waveform to switch to the output of such kind of waveform. When switch to arbitrary waveform from other kind of waveform, the edition work can be done on the original wave form.

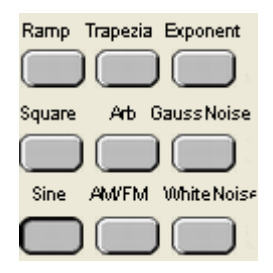

#### 3.5 Waveform Parameter Setup

Select the "Parameters" in the Menu, there are the choices for setting of various waveform parameters.

| <u>F</u> ile <u>E</u> dit | Wave Parameter   | Digital IO Display <u>H</u> elp |
|---------------------------|------------------|---------------------------------|
| 🖻 🖬                       | Square           | 6                               |
| CVS file                  | Kamp<br>Trapezia |                                 |
| CTO IIIC                  | Exponent         |                                 |
|                           | AM/FM<br>Sween   |                                 |

Example "modulation Signal":

| AE/FE                           |             |     |         |
|---------------------------------|-------------|-----|---------|
| Fo:                             | 10000       | Hz  | ОК      |
| Depth:                          | 0.5         |     | Refresh |
| E FM                            | Range: 0.0- | 0.1 |         |
| Maxim Frequency Offset: 3000 Hz |             |     |         |

Set the parameters in the dialog box.

## 3.6 Counter/ Frequency Measurement

To measure by the buttons shown as below:

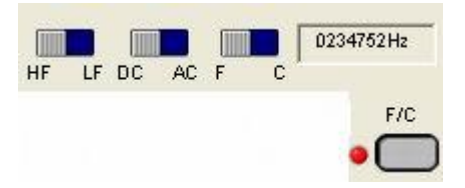

Including "High Frequency/ Low Frequency", "Coupling Mode" "Frequency Measure/ Counter" and the function's "On/Off".

#### 3.7 Waveform Output Control

By the following buttons to control the output dot numbers, trigger mode, output amplitude, and limit frequency of the wave filter.

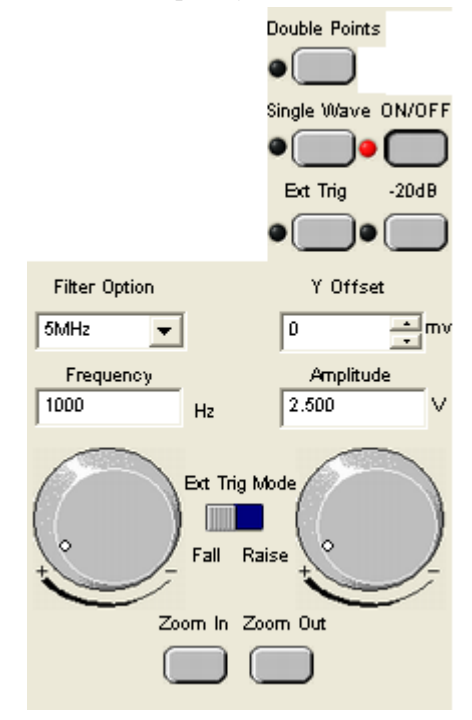

#### 3.8 Edition of Arbitrary Waveform

Choose the "Arbitrary Dot Edit" in the "Edit" Menu, or double-click the display window to edit each dot, or use the mouse the draw the waveform.

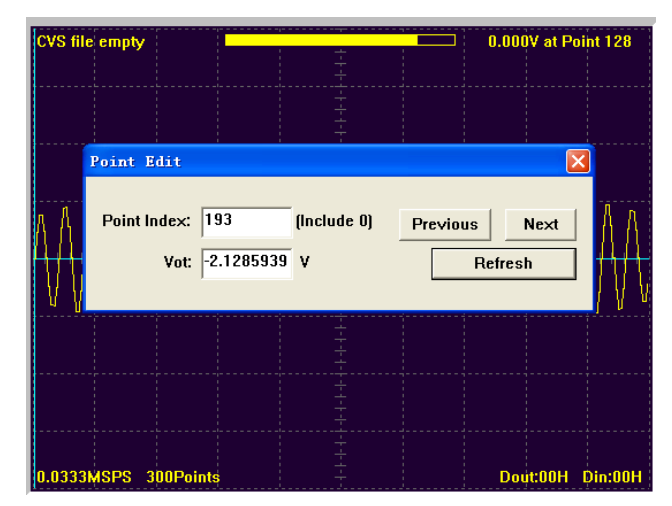

#### 3.9 Waveform Data Files

The data format of DDS-3005 USB is ".CSV". Its format is compatible with the CSV file produced by the Tektronix ARBExpress software. User can edit or set up the required CSV waveform and also use Excel to open and edit the CSV wave files.

Warning: Any usage beyond the limit of the input & output signal ports as well as strong electrical field and static may cause the abnormal working or even damage to the instrument.